# 手順① マイページログイン用ID/パスワードの新規発行

## 1.メールアドレスを入力し、「メールアドレス登録」をクリックしてください。

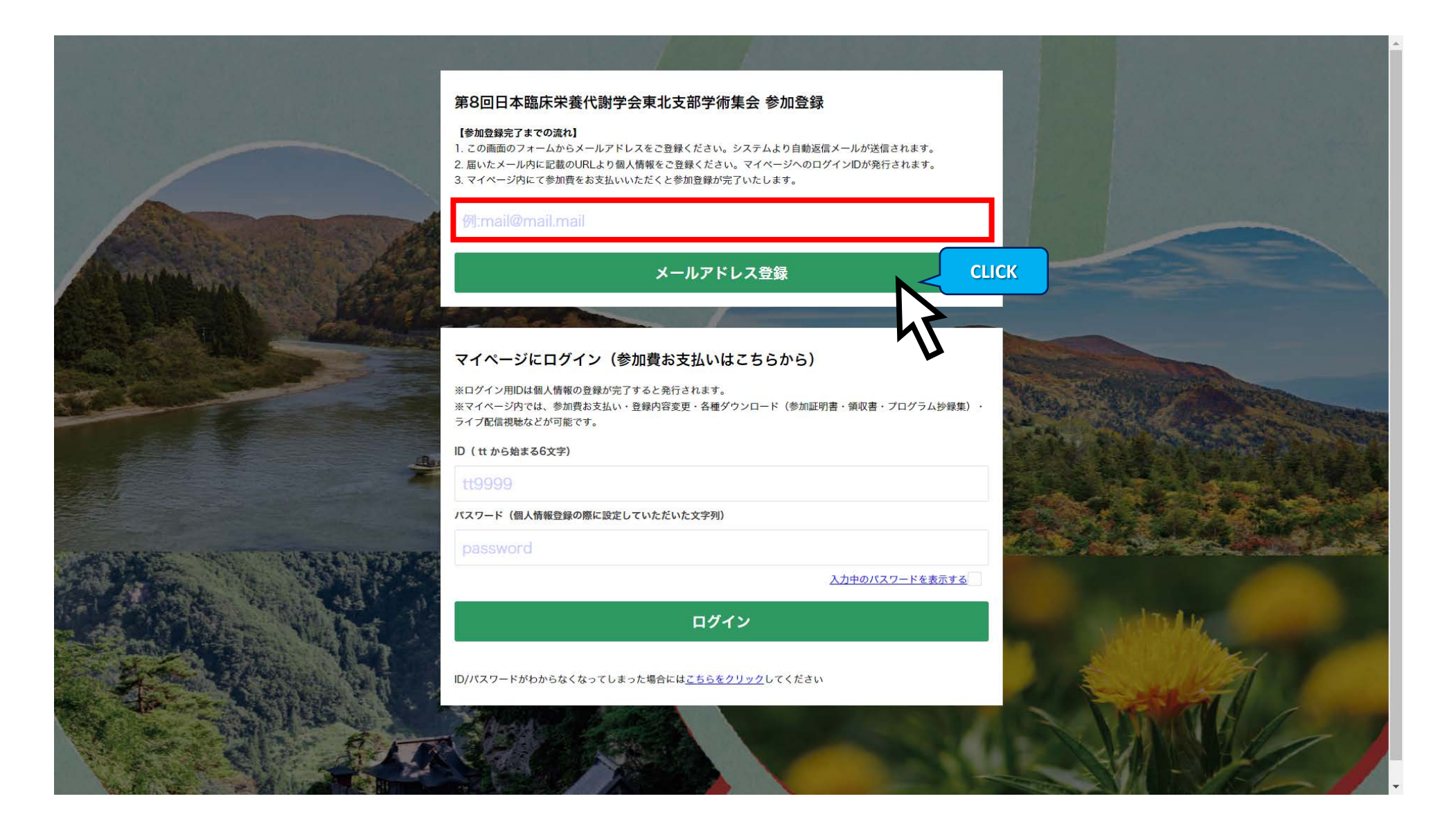

### 2.メールが自動送信されますので、メールの内容をご確認ください。

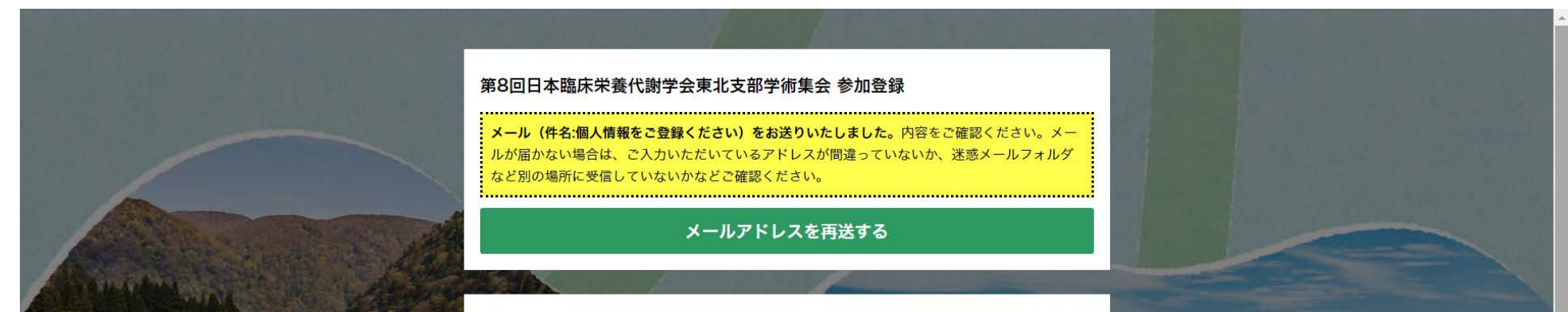

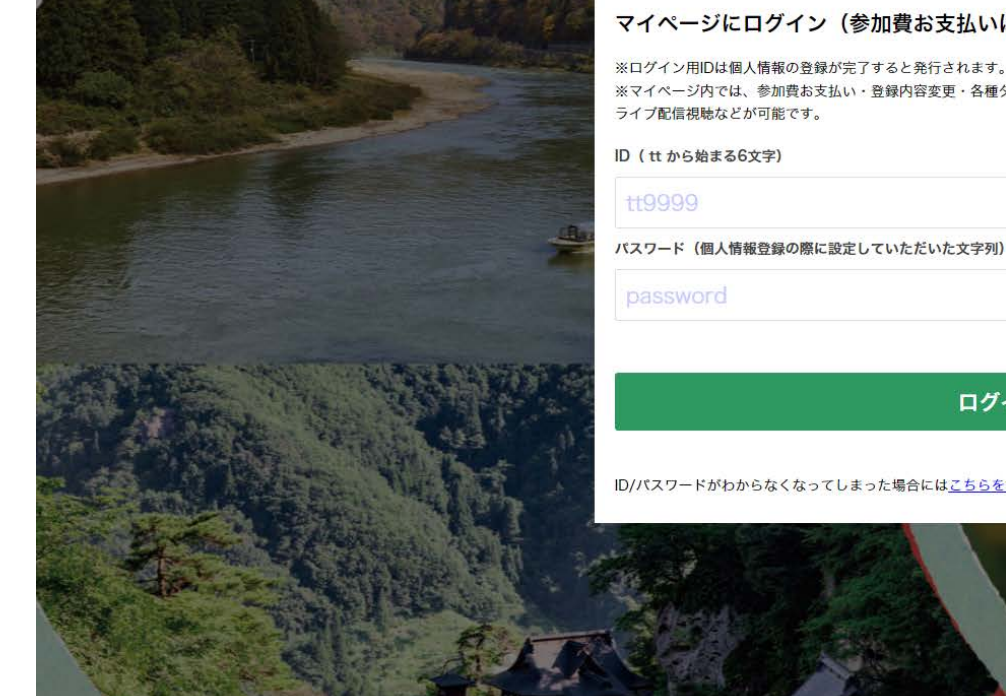

#### マイページにログイン(参加費お支払いはこちらから)

※ログイン用IDは個人情報の登録が完了すると発行されます。

※マイページ内では、参加費お支払い・登録内容変更・各種ダウンロード(参加証明書・領収書・プログラム抄録集)・

入力中のパスワードを表示する

ログイン

ID/パスワードがわからなくなってしまった場合には<u>こちらをクリック</u>してください

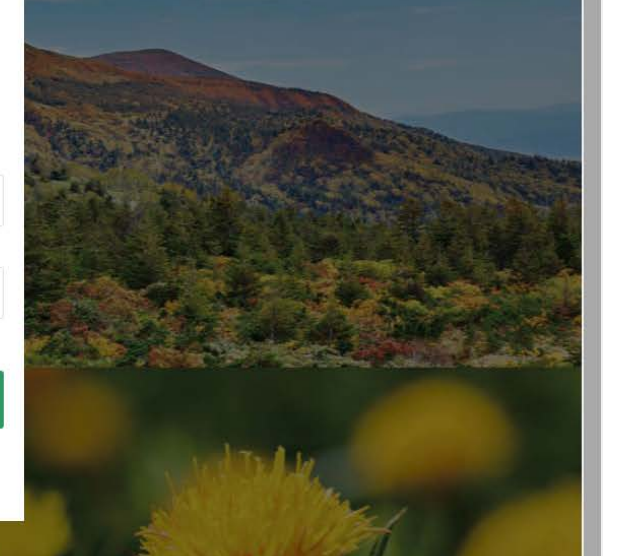

# 手順① マイページログイン用ID/パスワードの新規発行

### 3.メールが届きましたら、「個人情報登録フォームURL」をクリックしてください。

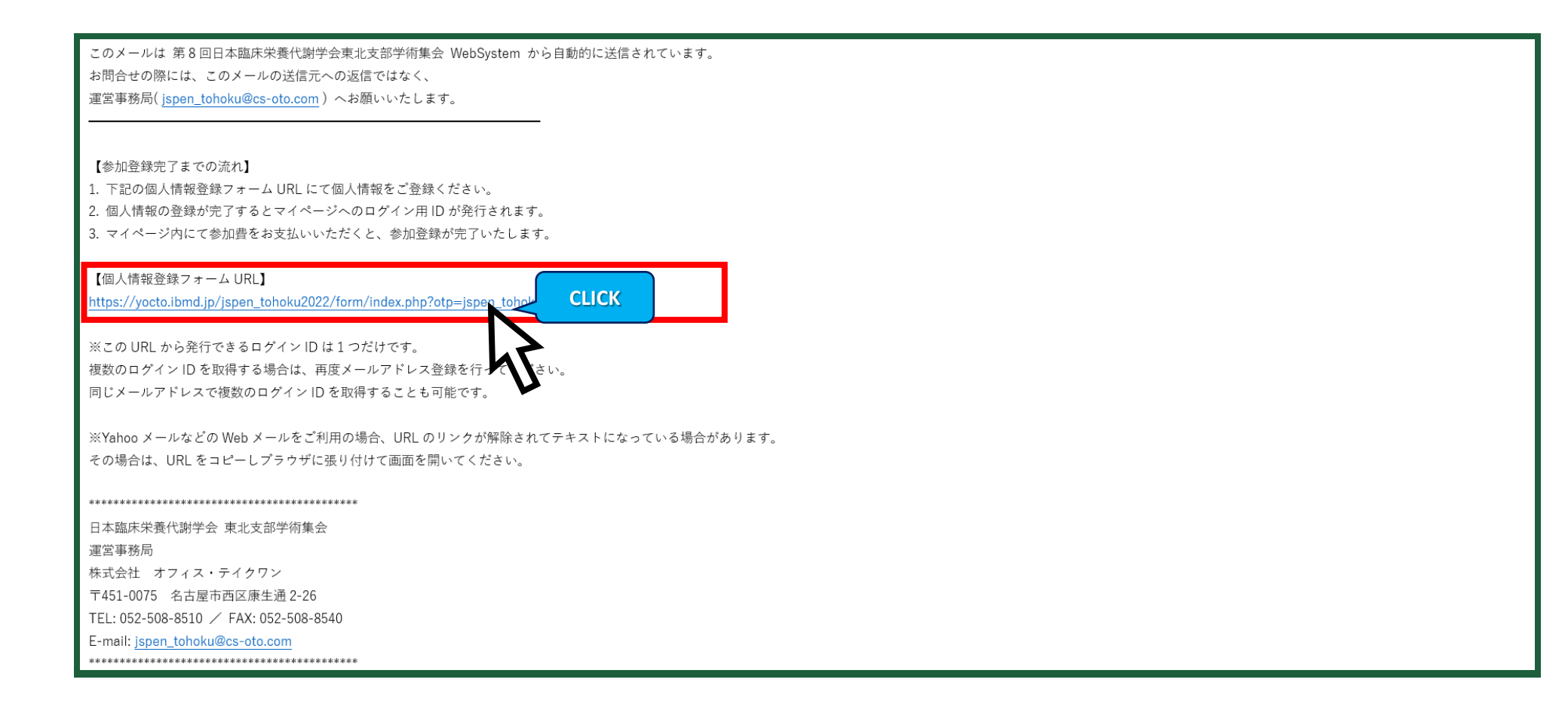

4.個人情報登録フォームに必要な情報を入力し、「入力内容の確認へ進む」を クリックしてください。

個人情報登録フォーム | 第8回日本臨床栄養代謝学会東北支部学術集会

※個人情報を入力してください。 ※ブラウザのリロードや戻るボタンは使用しないようにしてください。エラー画面となり最初から入力し直になる場合があります。 ※がついている項目は、必須項目です。

#### 個人情報登録フォーム

**メールアドレス(変更できません)** ※別のアドレスに変更したい場合は、最初からやり直してください。

#### 確認のためログイン用パスワードを再入力してください ※

\*\*\*\*\*\*\*\*

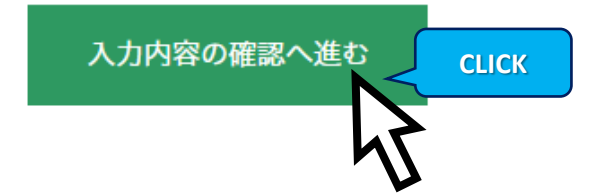

#### ◎ 第8回日本臨床栄養代謝学会東北支部学術集会 All Rights Reserved

# 手順① マイページログイン用ID/パスワードの新規発行

### 5. 入力内容をご確認いただき、よろしければ「この内容で登録する」をクリックしてください。

#### 個人情報登録フォーム ¦ 第8回日本臨床栄養代謝学会東北支部学術集会

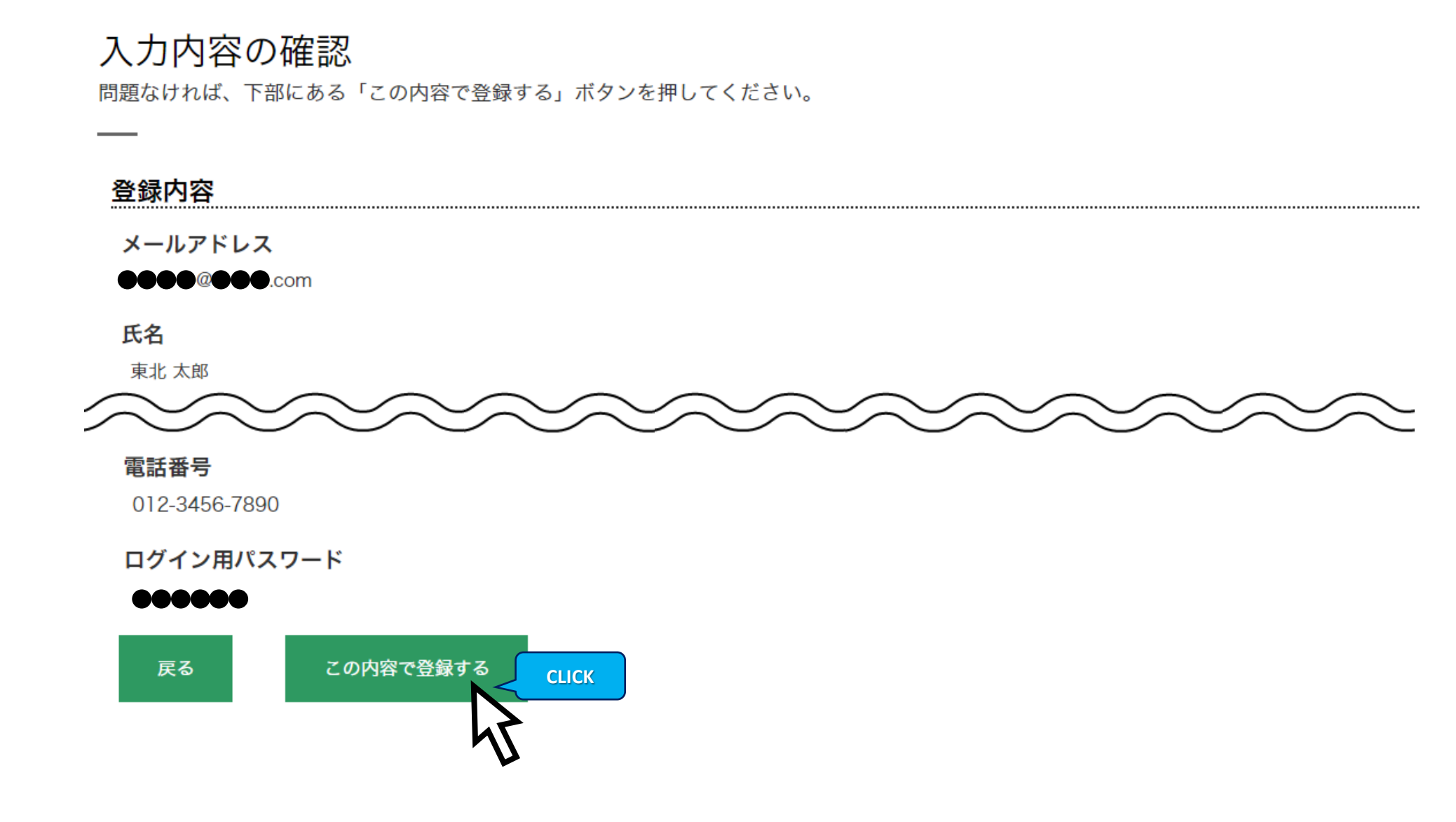

### 6. メールが自動送信されますので、ログインIDをご確認ください。

| このメールは 第8回日本臨床栄養代謝学会東北支部学術集会 WebSystem から自動的に送信されています。    |
|-----------------------------------------------------------|
| お問合せの際には、このメールの送信元への返信ではなく、                               |
| 運営事務局( <u>jspen_tohoku@cs-oto.com</u> ) へお願いいたします。        |
| ※特殊な漢字・文字は、本メールでは?と表示される場合がありますが、ブラウザの画面で表示されていれば問題ありません。 |
|                                                           |
|                                                           |

東北 太郎 先生

ご登録いただきありがとうございます。

第8回日本臨床栄養代謝学会東北支部学術集会マイページのログイン ID が発行されました。 マイページにログインし参加費をお支払いいただくと、参加登録が完了となります。

【第8回日本臨床栄養代謝学会東北支部学術集会マイページ】

以下 URL よりログインしてください

https://yocto.ibmd.jp/jspen\_tohoku2022/

ログイン用 ID:●●●●●(アルファベット 2 桁 + 数字 4 桁)

パスワード:●\*\*\*\*\*\*● (最初と最後の文字のみ表示しています)

## 手順② テスト動画の視聴

## 1.メールでご案内しましたIDとパスワードを入力し、「ログイン」をクリックしてください。

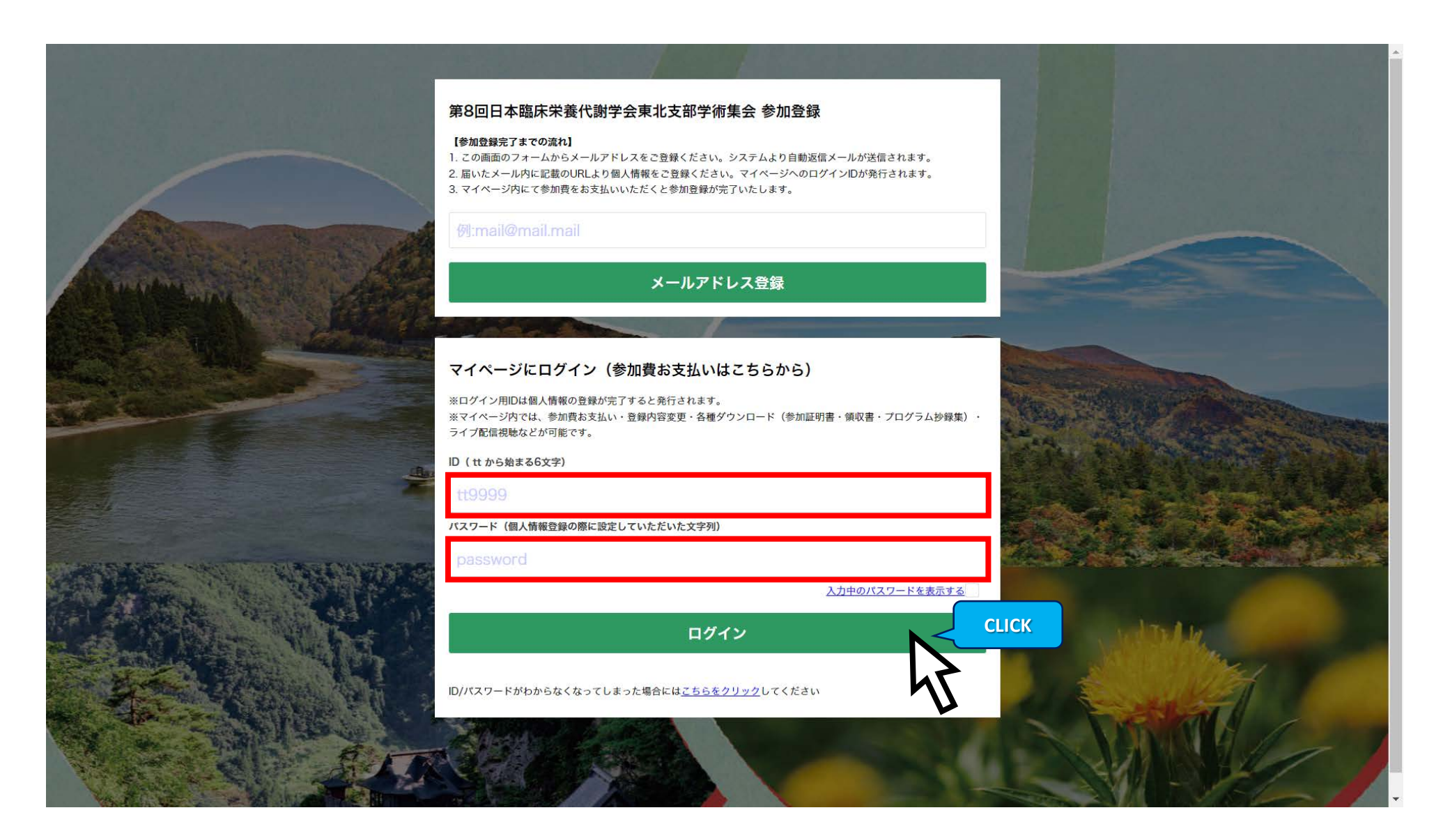

## 2. 「テスト動画視聴」をクリックしてください。

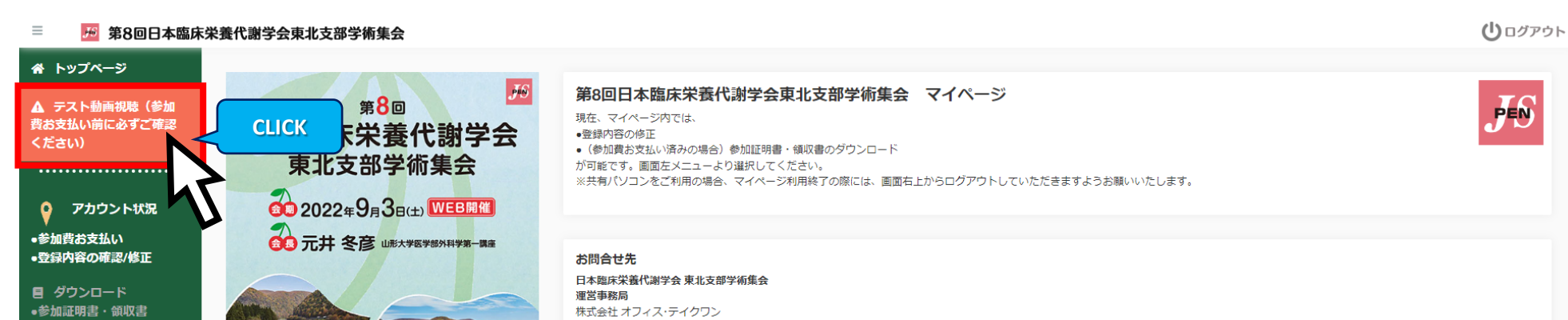

| ・(準備中) プログラム・抄録集<br>・・・・・・・・・・・・・・・・・・・・・・・・・・・・・・・・・・・・ | A REMEMBER OF MENNEMBERS                               | 〒451-0075 名古屋市西区康生通2-26<br>TEL: 052-508-8510 FAX: 052-508-8540<br>E-mail: j <u>spen_tohoku@os-oto.com</u><br>お知らせ<br>2022/6/15<br>参加登録を開始いたしました。 |                                              |
|----------------------------------------------------------|--------------------------------------------------------|----------------------------------------------------------------------------------------------------|----------------------------------------------|
|                                                          | https://www.cs-oto3.com/jspen_tohoku2022/<br>ポスターを表示する | © Copyright 202:                                                                                                    | 2 第8回日本臨床栄養代謝学会東北支部学術集会. All Rights Reserved |
|                                                          |                                                        |                                                                                                    |                                              |
|                                                          |                                                        |                                                                                                    |                                              |

## 手順② テスト動画の視聴

- 3.【ライブ】Zoomテストミーティング https://zoom.us/test [Zoom テストミーティング]をクリックしていただき、 テストミーティングが起動するかご確認ください。
- インデマンド】テスト動画
  左下の再生ボタン ▶ をクリックしていただき、動画が視聴できるかご確認ください。

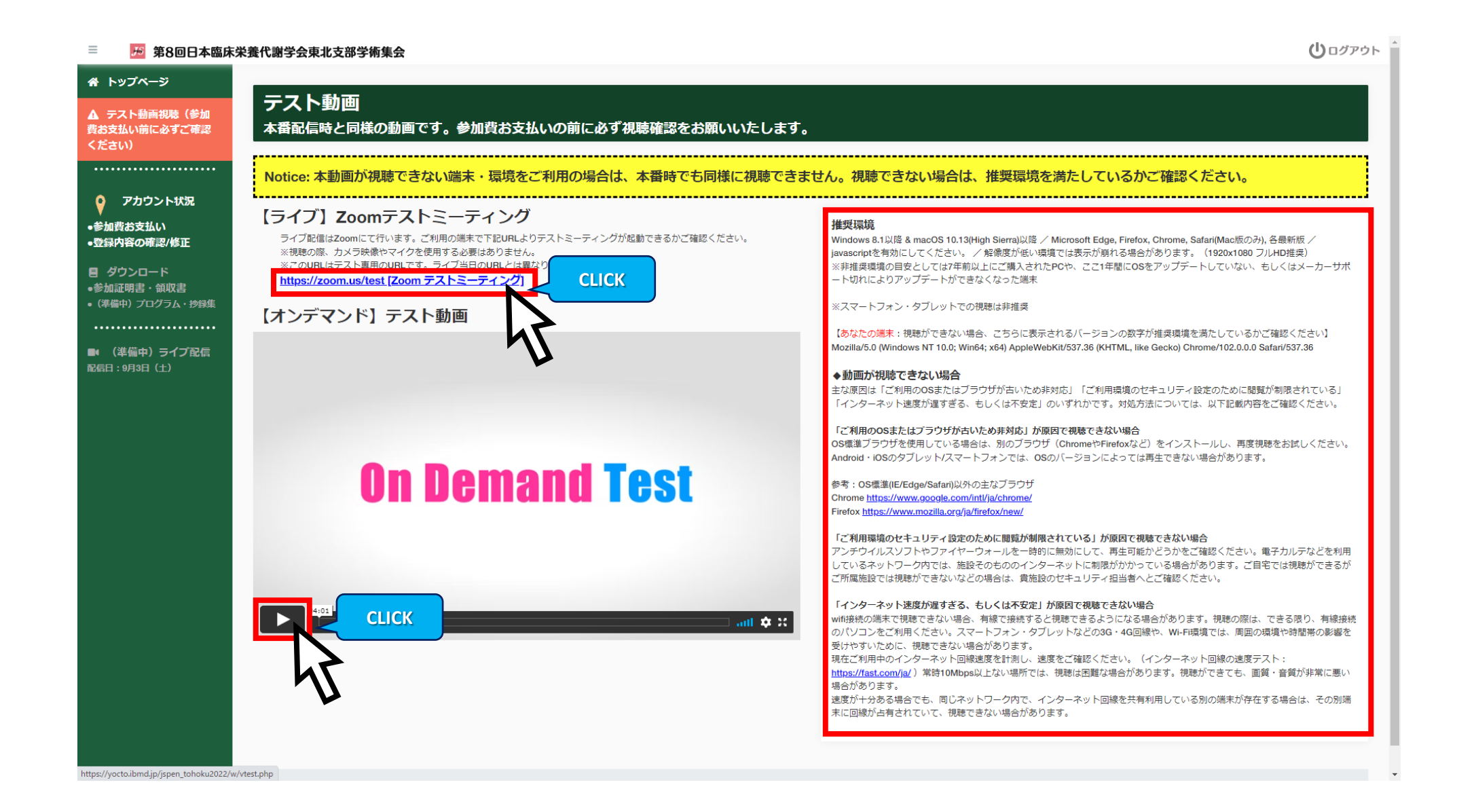

WEB開催参加時に使用するPCならびに通信環境でのテストをお願いいたします。 動画の視聴が出来ない場合は、右側に記載のある推奨環境ならびに対処法をご確認ください。

問題なくテスト動画の視聴ができましたら、手順③参加費のお支払いにお進みください。

手順③参加費のお支払い

### 1. 「アカウント状況」をクリックしてください。

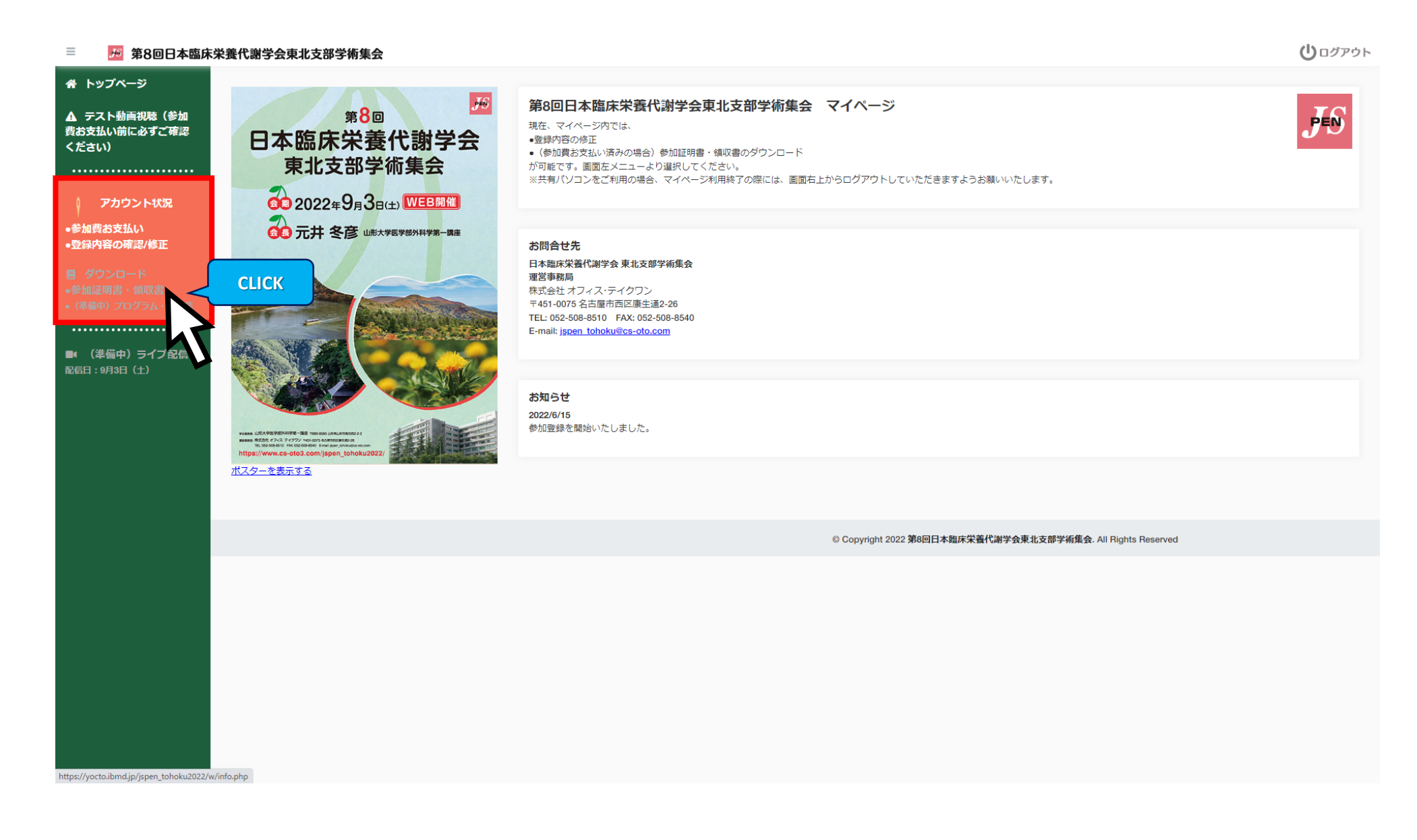

### 2. 黄色枠内の注意書きをご確認いただき、お支払い方法を選択してください。

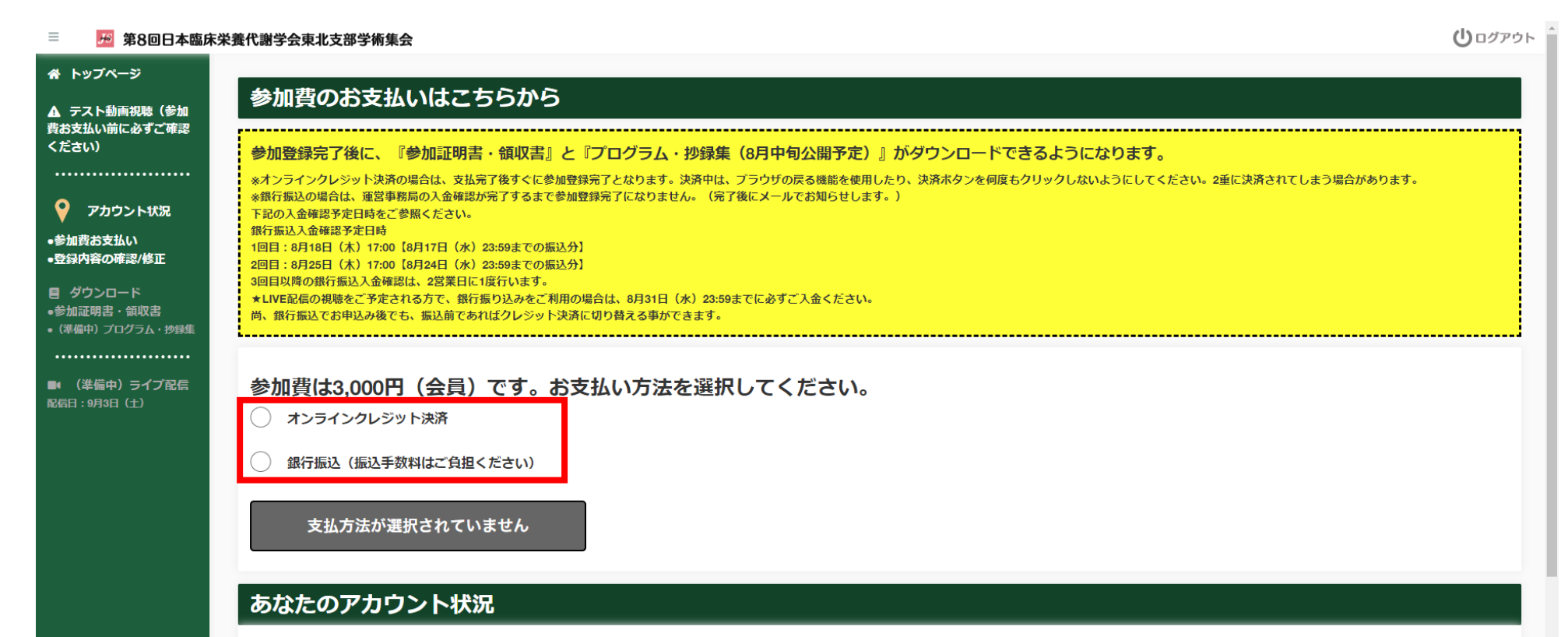

| 参加登録番号    | 2              |
|-----------|----------------|
| 参加区分      | 未払い            |
| 参加費お支払い状況 | 未払い            |
| コード       | お支払い完了後に表示されます |
| ログインID    | tt0            |
| メールアドレス   |                |
| 氏名        | 東北太郎           |
| フリガナ      | トウホク タロウ       |
| 会員番号      | N123           |

# 手順④ ダウンロード

#### 1. 入金が完了すると、ダウンロードが可能になります。 「参加証明書・領収書ダウンロード」をクリックしてください。

|              | ×1                            |                      |  |  |
|--------------|-------------------------------|----------------------|--|--|
| 参加登録完了       | 参加登録完了済みです                    |                      |  |  |
|              |                               |                      |  |  |
| 参加証明書・       | • 領収書ダウンロード                   | 【準備中】プログラム・抄録集ダウンロード |  |  |
|              |                               |                      |  |  |
| あなたのアカ       | ウント状況                         | CLICK                |  |  |
| 参加登録番号       | 2                             |                      |  |  |
| 参加区分         | 会員                            |                      |  |  |
| 参加費お支払い状況    | 2022/06/14 12:51:14 に、クレジットです | 払い済み                 |  |  |
| ⊐ <b>−</b> ド |                               |                      |  |  |
| ログインID       |                               |                      |  |  |
| メールアドレス      | .com                          |                      |  |  |
| 氏名           | 東北 太郎                         |                      |  |  |
| フリガナ         | トウホク タロウ                      |                      |  |  |
| 会員番号         |                               |                      |  |  |
| 所属機関名        | 栄養市民病院                        |                      |  |  |
| 部課名          | 栄養部                           |                      |  |  |
| 連絡先区分        | 勤務先                           |                      |  |  |
| 連絡先施設名       | 栄養市民病院                        |                      |  |  |
| 連絡先部課名       | 栄養部                           |                      |  |  |
| 郵便番号         | 123-4567                      |                      |  |  |
| 住所           | 山形県山形市山形区                     |                      |  |  |
| 電話番号         | 012-                          |                      |  |  |
| アカウント登録時刻    | 2022/6/11 16:38:24            |                      |  |  |
| 登録内容最終更新時刻   | 2022/6/14 12:51:14            |                      |  |  |

- 2. プログラム・抄録集は、8月中旬より ダウンロード可能になる予定です。
- 3. ダウンロード期限:9月30日(金)正午 期限までにダウンロードを完了してください。

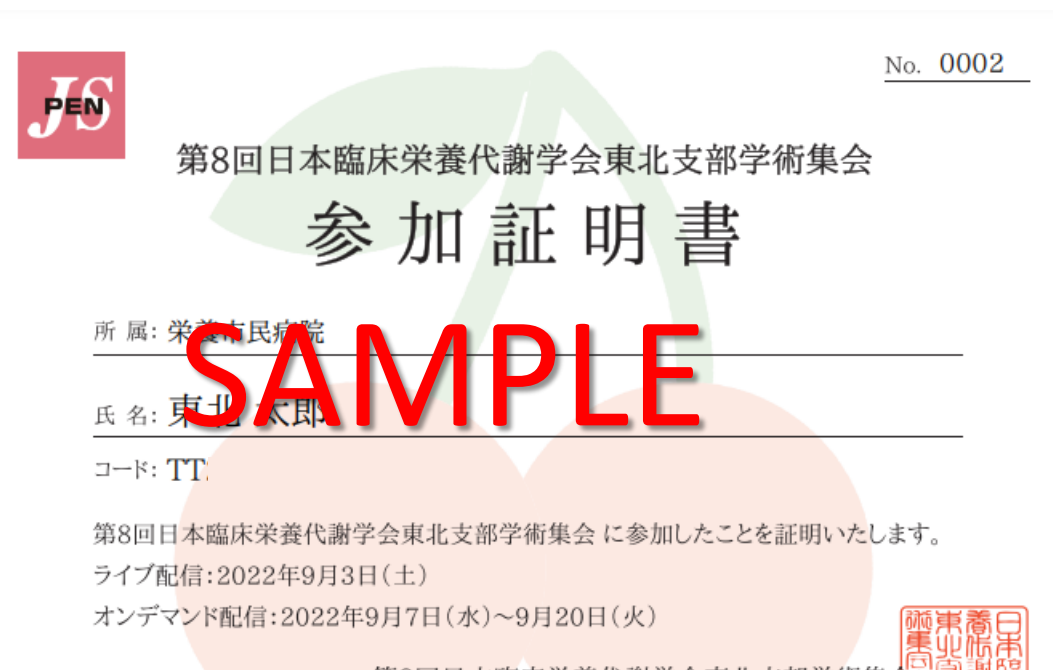

第8回日本臨床栄養代謝学会東北支部学術集会

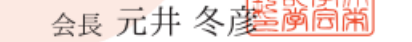

2022年6月11日 No. 0002

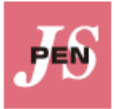

#### 第8回日本臨床栄養代謝学会東北支部学術集会

領収書

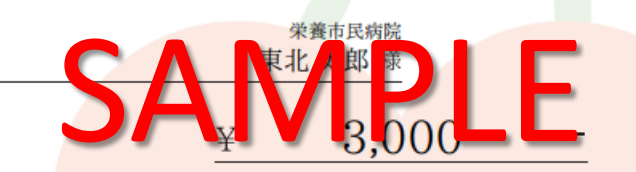

但し、第8回日本臨床栄養代謝学会東北支部学術集会参加費 として受領いたしました。

第8回日本臨床栄養代謝学会東北支部学術集会高調報会長 元井 冬彦三傍高